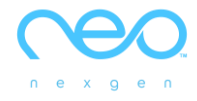

# คู่มือแนะนำ E-TESTING

(ฉบับภาษาไทย)

NEXGEN ENGLISH ONLINE CO.

P.O. BOX 50970 PALO ALTO, CA 94303 USA

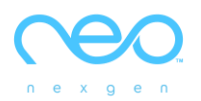

## แนะนำ neo E-Testing

#### <u>การเตรียมตัวก่อนสอบ</u>

- 1. จัดเตรียมอุปกรณ์การสอบ เช่น คอมพิวเตอร์ สมาร์ทโฟน และ แท็บเล็ต พร้อมหูฟัง
- 2. แนะนำให้ใช้เบราเซอร์ Chrome และ Safari
- ในกรณีสอบออนไลน์ มีอาจารย์หรือเจ้าหน้าที่ควบคุมการสอบผ่านระบบของทางมหาวิทยาลัย เช่น Zoom, MS Team หรือ Google Meet
- 4. แจ้งนักศึกษาเข้าห้องสอบก่อนเวลาประมาณ 15 นาทีเพื่อเตรียมตัวเปิดกล้อง และไมโครโฟน
- 5. ให้ผู้สอบเปิดกล้องและเปิดไมโครโฟนไว้ตลอดระยะเวลาการสอบ และต้องบันทึกวีดีโอ
- เช็คชื่อเข้าห้องสอบ ตรวจสอบตัวตนของผู้สอบด้วยบัตรประจำตัวนักศึกษาหรือบัตรประชาชน
- 7. เปิดวิธีการสอบจากวีดีโอแนะนำ และเปิด Infographic ให้ผู้สอบดูก่อนสอบ และส่งลิ้งค์สอบใน Chat
- ให้ผู้สอบพิมพ์ลิ้งค์สอบหรือสแกน QR Code จากห้อง chat ของระบบคุมสอบออนไลน์ เช่น Zoom, MS Team และเริ่มการ สอบ
- 9. ศูนย์สอบแจก อีเมล์ที่ใช้สำหรับการสอบแต่ละครั้งเป็นรายบุคคลให้ผู้เข้าสอบ
- 10. เมื่อสอบเสร็จ ระบบจะแสดงผลสอบบนหน้าจอ ให้ผู้สอบแจ้งผู้คุมสอบ และออกจากห้องสอบออนไลน์ได้

#### <u>ข้อควรระวังในการสอบ</u>

- 1. ต้องสอบจากลิ้งค์ที่ทางศูนย์สอบส่งให้เท่านั้น หากสอบที่หน้า Neo study Apps จะไม่สามารถนำคะแนนมาใช้ได้
- การใช้สมาร์ทโฟนในการสอบ อาจจะมีตัวหนังสือขนาดเล็ก แนะนำให้ใช้อุปกรณ์อื่น
- การใช้อีเมล์ สามารถใช้ 1 อีเมล์ ต่อการสอบ 1 ครั้งเท่านั้น กรุณาใช้อีเมล์ที่ศูนย์สอบกำหนดให้ในวันสอบเท่านั้น
- ข้อสอบการฟัง ผู้สอบสามารถกดปุ่ม เพื่อฟังซ้ำได้อีก 1 ครั้งเท่านั้น
- เมื่อสอบเสร็จแล้ว ผู้สอบสามารถเลือกได้ว่าจะสอบใหม่อีกครั้ง โดยกดปุ่ม Start Over สูงสุดไม่เกิน 3 ครั้ง (ผู้สอบไม่สามารถ เลือกคะแนนที่ดีที่สุดได้)
- 6. เมื่อสอบเสร็จแล้ว กดปุ่ม Submit ส่งข้อมูลเพื่อรับผลสอบ

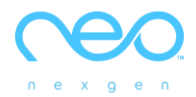

## <u>การกรอกข้อมูลเข้าสอบ</u>

เมื่อพิมพ์ลิ้งค์สอบบน Browser แล้ว จะปรากฏหน้าจอดังนี้

| 0 0 0                                                         | etest.neostudyonline.com |                                     |
|---------------------------------------------------------------|--------------------------|-------------------------------------|
| Archensfernitizadissecondoru<br>Arbaneti viene desengenitizad |                          |                                     |
|                                                               |                          | Placement Test                      |
|                                                               |                          | Name                                |
|                                                               |                          | This field is required              |
|                                                               |                          | Email                               |
|                                                               |                          | Email field is required             |
|                                                               |                          | Confirm Email                       |
|                                                               |                          | +1 (United States)                  |
|                                                               |                          | Your Phone Number                   |
|                                                               |                          | Phone number is required            |
|                                                               |                          | START TEST<br>POWERED BY<br>V2.8.14 |

ให้กรอกข้อมูลเพื่อเข้าสอบตามคำแนะนำดังนี้

| Punatix<br>Placement Test<br>Sermpong Pinsarn<br>nxnx@dynatix.co.th<br>nxnx@dynatix.co.th                                                   | วิธีสอบ C                                                                                                 | EFR Correlation O                                                                                                    | nline Test                                                                                                    |
|----------------------------------------------------------------------------------------------------|----------------------------------------------------------------------------------------------------|----------------------------------------------------------------------------------------------------|----------------------------------------------------------------------------------------------------|
| +66 (Thailand) -<br>0883492344                                                                                                    | рупатіх                                                                                                   | Dynatix                                                                                                    |                                                                                                    |
| กรอกข้อมูลบนหน้า<br>Browser ของระบบสอบ<br>1. ใส่ชื่อ นามสกุล ภาษา<br>อังกฤษในช่องแรก ให้ตรง<br>กับ ID ของตัวเอง<br>2. กรอกอีเมล์ที่ศูนย์สอบ | Placement Less                                                                                            | Ide La Rainfaid<br>Ide la casa da casa da casa<br>Ide la casa da casa da casa da casa da casa da casa da casa da casa<br>Ide la casa da casa da casa da casa da casa da casa da casa da casa da casa da casa da casa da casa da casa da<br>Ide la casa da casa da casa da casa da casa da casa da casa da casa da casa da casa da casa da casa da casa da | TOUR LAVEL CONTRACTOR OF ALL CONTRACTOR OF ALL C |
| กำหนดให้<br>3. เปลี่ยนรหัสเบอร์โทร<br>เป็น +66 และใช้เบอร์โทร<br>ตามจริง<br>เมื่อกรอกข้อมูลเสร็จ<br>ให้กดปุ่ม START TEST                    | เมื่อกดปุ่ม START TEST<br>จะปรากฏข้อความตรวจสอบ<br>ความพร้อมในการสอบ<br>พร้อมแล้วกดปุ่ม Start<br>เพื่อสอบ | เมื่อสอบเสร็จแล้ว<br>จะปรากฏข้อความให้เลือกว่า<br>จะสอบอีกครั้งหรือไม่                                                                                                    | เมื่อกด SUBMIT ระบบจะแจ้ง<br>ผลการสอบ และคะแนนเทียบ<br>เคียงกับมาตรฐานอื่น ๆ<br>Click ที่ CEFR Level Chart<br>เพื่อดู Target การเรียน                                                                                                    |
|                                                                                                    | DU                                                                                                    |                                                                                                    |                                                                                                    |

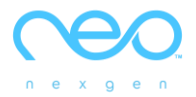

#### <u>แนวทางการทำข้อสอบ</u>

- 1. ผู้สอบมีเวลาสอบสูงสุด 20 นาที (ระบบจะตัดเมื่อ Al พบระดับความสามารถทางภาษาอังกฤษของผู้สอบ)
- 2. ข้อสอบเป็น**แบบปรับเหมาะ (adaptive test)** ดังนั้นจำนวนและประเภทของคำถามจะขึ้นอยู่กับความสามารถของผู้สอบ
- 3. ตรวจสอบให้แน่ใจว่าระบบอินเทอร์เน็ตเสถียรก่อนที่จะทำการสอบ
- ผู้สอบสามารถมีโอกาสทำข้อสอบได้ "สูงสุด 3 ครั้ง"

#### <u>วิธีการทำข้อสอบ</u>

- 1. ข้อสอบพาร์ทการฟัง ผู้<mark>สอบสามารถกดที่ปุ่มลูกศรเพื่อฟังซ้ำอีกครั้งหนึ่</mark>ง ดังนั้นในแต่ละข้อ ผู้สอบสามารถฟังได้สูงสุด 2 ครั้ง
- 2. เลือกคำตอบที่ต้องการ จากนั้นกด Next เพื่อส่งคำตอบ

| Placement Test                         |           |
|----------------------------------------|-----------|
|                                        | (L) 14:17 |
| Play the audio and answer the question |           |
| She had enough money.                  |           |
| She brought her lunch.                 |           |
| She went to a bank.                    |           |
| She left her wallet at home.           |           |
| ₽ Next                                 |           |

 เมื่อสอบเสร็จแล้ว ผู้สอบสามารถเลือกได้ว่าจะสอบใหม่อีกครั้ง (Start Over) สูงสุดไม่เกิน 3 ครั้ง หรือ ส่งข้อมูลเพื่อรับผล สอบ (Submit) \*\*ผู้สอบไม่สามารถเลือกคะแนนที่ดีที่สุดได้

| Your test is finished                            |
|--------------------------------------------------|
| Would you like to start over or submit the test? |
| START OVER SUBMIT                                |
|                                                  |
|                                                  |
|                                                  |
|                                                  |
|                                                  |
|                                                  |
|                                                  |
|                                                  |
|                                                  |
|                                                  |
|                                                  |
|                                                  |

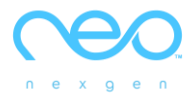

4. ในกรณีที่เลือกสอบใหม่อีกครั้ง ผู้สอบจำเป็นต้องกด Yes อีกครั้งเพื่อยืนยัน

| Your test is finished<br>Would you like to start over or submit the test? |  |
|---------------------------------------------------------------------------|--|
| Are you sure you want to<br>restart the test?<br>Carcel                   |  |

#### <u>ประเภทของข้อสอบ</u>

แบ่งออกเป็น "2 ประเภท" โดยมีการวัดทักษะของผู้สอบดังต่อไปนี้

- 1. ทักษะด้านการอ่าน (Reading) ข้อสอบด้านการอ่านจะมีช่องเว้นว่างให้สำหรับเติมคำตอบ (ตามตัวอย่าง)
  - 1.1 เลือกตัวเลือกที่ถูกต้อง (Multiple Choice Questions)

|                     | 17:4   |
|---------------------|--------|
| Mrs. Brown speak Sp | anish? |
| Where               |        |
| Are                 |        |
| Do                  |        |
| Does                |        |

1.2 คำศัพท์ (Vocabulary)

| Placement Test           |       |
|--------------------------|-------|
|                          | 16:29 |
| Factories air pollution. |       |
| resulted                 |       |
| gave                     |       |
| caused                   |       |
| showed                   |       |
| \$                       |       |

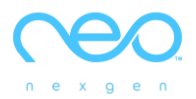

#### 1.3 ไวยากรณ์ (Grammar)

| Place  | ment Test                  |           |
|--------|----------------------------|-----------|
|        |                            | (L) 15:38 |
| We the | re on vacation since 2010. |           |
| we     | ere going                  |           |
| will   | be going                   |           |
| have   | been going                 |           |
| haven  | 't been gone               |           |
| t      | >                          |           |

1.4 คำเชื่อม (Conjunctions)

|                | Placement Test                   |        |
|----------------|----------------------------------|--------|
|                |                                  | (12:55 |
| er<br>and air. | nergy from the sun, we need wate | ar.    |
|                | Because                          |        |
|                | Without                          |        |
|                | With                             |        |
|                | Besides                          |        |
| ţţ             | >                                |        |

2 ทักษะด้านการฟัง (Listening) ข้อสอบด้านการฟังจะมีสัญลักษณ์
โจทย์โดยทันทีหากผู้สอบฟังไม่ทัน สามารถกดฟังโจทย์ได้อีกครั้งที่ปุ่มสัญลักษณ์
2.1 การฟังเพื่อเลือกคำตอบที่ถูกต้อง (Matching)

โดยเมื่อถึงข้อสอบนี้จะมีเสียงคำถามหรือ

|      |                                   | (19:19 |
|------|-----------------------------------|--------|
|      |                                   |        |
| Play | the audio and answer the question |        |
|      | 40                                |        |
|      | 14                                |        |
|      | 4                                 |        |
|      | 4                                 |        |

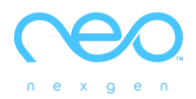

## 2.2 การฟังเพื่อความเข้าใจ (Comprehensive Listening)

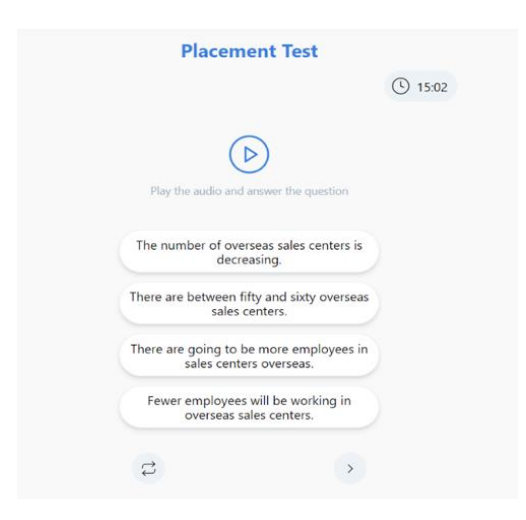

### 2.3 การฟังเพื่อตอบบทสนทนา (Conversation)

| Placement Test                               |       |
|----------------------------------------------|-------|
|                                              | 16:12 |
| Play the audio and answer the question       |       |
| She's busy all afternoon. How abou tomorrow? | t     |
| Four thirty? No that won't work for m        | ne.   |
| OK. That works. Let's meet at 3:30.          |       |
| I'm also free at 3:00. Let's meet ther       | 1     |
| ţ                                            | >     |

## 2.4 การฟังเพื่อจับใจความสำคัญ (Summary)

| Placement Test                                 |       |
|------------------------------------------------|-------|
|                                                | 12:35 |
| Play the audio and answer the question         |       |
| It's the only planet where life exists.        |       |
| It would be hotter if that happened.           |       |
| The Earth's climate is going to become warmer. |       |
| It would be colder if that happened.           |       |
| t;                                             |       |

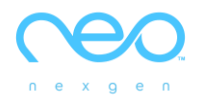

#### <u>การรายงานผลสอบ</u>

"ผู้สอบ" จะเห็นระดับความสามารถของตนเอง พร้อมเทียบเคียงกับคะแนนของ International Standard Test เช่น IELTS ,TOEIC , TOFEL iBT เป็นต้น พร้อมทราบถึง "ระดับเป้าหมาย" ของ CEFR Level ในการที่จะพัฒนาต่อไป

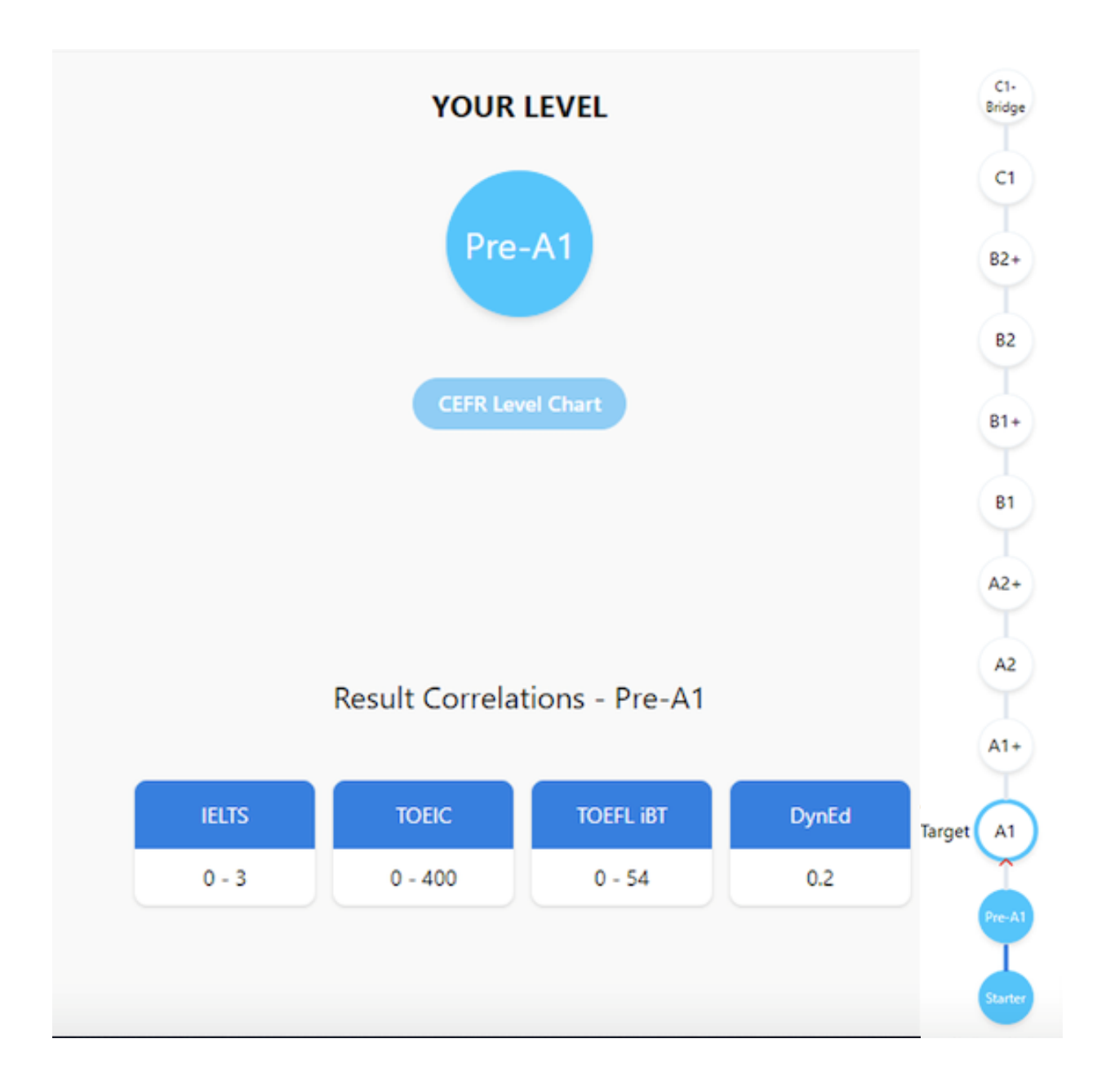